# 建党百年教育活动操作说明

# 故事大会

#### 一、参与活动

#### 1.1 通过微信扫描活动专属二维码(没有二维码情况可向客服申请领读)

① 使用微信扫描活动专属二维码后到达建党百年教育活动首页。

② 点击页面下方 "我要报名" 按钮 , 弹出即将打开 "Areader 领读者书香校园" 小程序确认框 , 选择 "允许" ,

进入小程序建党百年教育活动页。

③ 选择您想参加的活动:读后感撰写/故事大会,点击下方"参加活动"按钮,允许微信授权登录后即可上传作品。

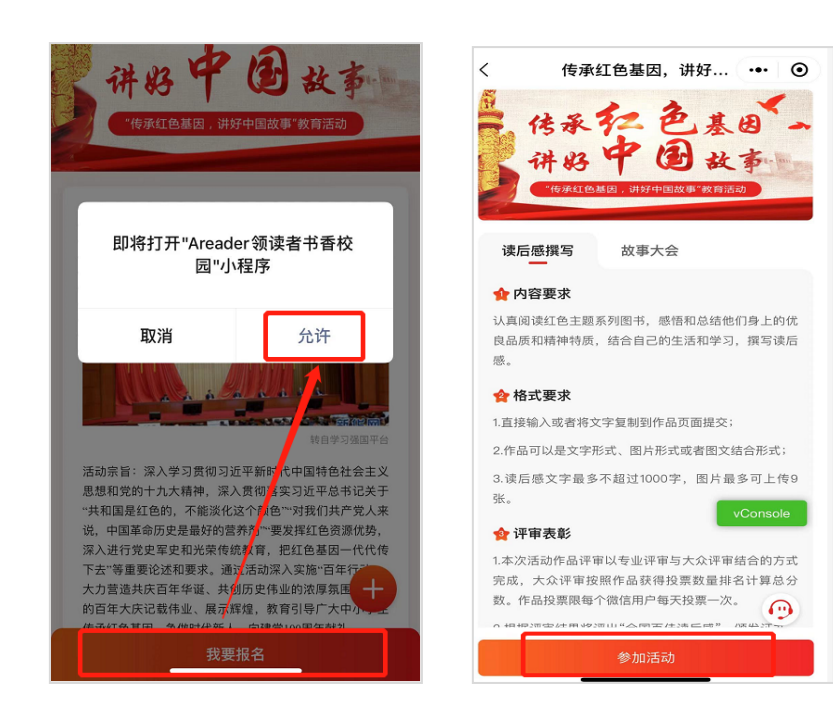

#### 1.2 通过 Areader 书香校园小程序参与活动

① 进入 "Areader 领读者书香校园"小程序登录页,点击右下方"建党百年教育活动"图标,进入"建党百年 教育活动"首页,点击下方"我要报名"按钮,将弹出扫描专属二维码的提示框。

② 如果您有活动专属二维码,点击提示框的"扫描"按钮,使用打开的摄像头扫描二维码后,选择您想参加的 活动,点击下方"参加活动"按钮,允许微信授权登录后即可上传您的作品。

③ 如果没有活动专属二维码,请点击右下角联系客服在线提交申请。

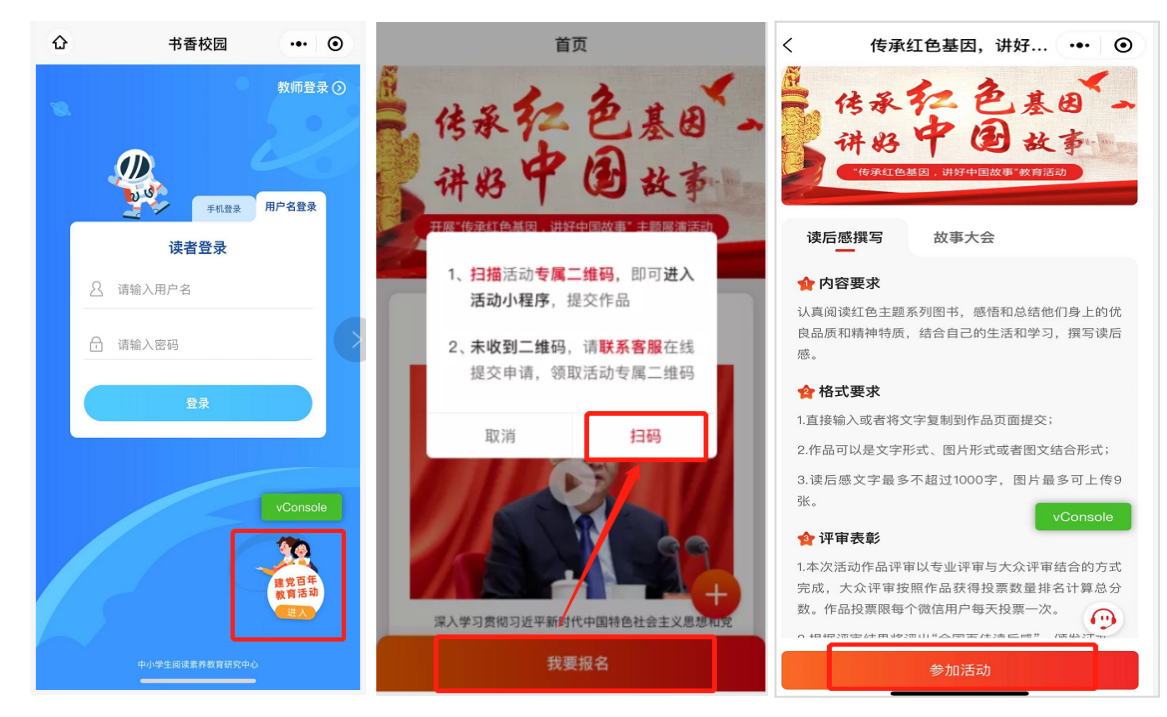

## 二、作品上传

故事大会活动可上传音频形式的作品。

① 输入作品题目,作品题目可输入 30 字以内,超过 30 字不可输入。

② 录制语音内容,语音时长最短1分钟,语音时长<1分钟系统会提示"录音无效,录音不少于一分钟"; 语音时长最长不超过5分钟,到达5分钟后,录制自动结束。语音录制中可暂停和继续录制,结束录制后,语音时 长>1分钟<5分钟时,可继续录制、试听、重新录制。</p>

③ 作品题目及语音内容符合要求后,下方的"下一步"按钮将变成可点击状态,这时点击"下一步"将弹出 小程序发送审核结果的通知,点击"允许"后弹出参加活动必填信息页面。语音作品内容会在保存参加活动必 填信息后审核。

| <     | 作品上传     | ••• ••     | く 作品_                                                                                                    | :传                  | . ⊙      | <    | 作品上传           | •••               | Θ             |
|-------|----------|------------|----------------------------------------------------------------------------------------------------|---------------------|----------|------|----------------|-------------------|---------------|
| 故事大会  |          |            | 建党百年教育活动——故                                                                                                    | 事大会                 |          | 建党百年 | 教育活动——故事大会     |                   |               |
| 作日照日・ |          |            | 作品题目:                                                                                                    |                     |          | 作品题目 | :              |                   |               |
|       |          |            | 这是我的语音作品                                                                                                    |                     |          | 这是我的 | 语音作品           |                   |               |
|       |          |            | an and an and an and an and an and an and an and an and an and an and an and an and an and an and an and an an | 5                   |          |      | 01:06          |                   | 6             |
|       | 00:00.00 | •          | 结束家                                                                                                    | 制                   | 11       | ②    | <b>山</b> 试听音频  |                   |               |
|       | 开始录制     | 作品时长不超过5分钟 |                                                                                                    | 频时长 <b>最短1分钟,</b> 量 | 量长不超过5分钟 |      | 窅颏时长 <b>最短</b> | 1分钟,最长不超近<br>VCon | ±5分钟<br>hsole |
|       |          |            |                                                                                                    | _                   | vConsole |      |                | C                 | )             |
|       |          |            | T                                                                                                    | F                   |          |      | 下一步            |                   |               |

#### 三、填写参加活动必填信息

① 此页面将展示学校信息,需要用户填写年级、班级、性别、姓名、手机号和验证码,全部为必填项,用户填写完成点击"保存"按钮,这时系统会为此用户创建手机号为用户名的登录账号,下一次用户进小程序时就可以用手机号和验证码登录小程序查看编辑过的作品。

② 用户点击"保存"按钮后,跳转至计划详情页面。

③ 用户点击"取消"按钮后,隐藏参加活动必填信息弹框页面,回到上传作品页面。

| <        | 作品上传 •••            | •          |  |  |  |  |
|----------|---------------------|------------|--|--|--|--|
| 参加活动必填信息 |                     |            |  |  |  |  |
| 学校信息: :  | 学校信息:北京市 大兴区 大兴第五小学 |            |  |  |  |  |
| * 年級     | 一年级                 | <u>·</u> ] |  |  |  |  |
| ★ 班级     | 一班                  | ~          |  |  |  |  |
| 性别       | ○男                  |            |  |  |  |  |
| ★ 姓名     |                     |            |  |  |  |  |
| ★ 手机号码   |                     |            |  |  |  |  |
| ★ 验证码    | 获取验证                | 码          |  |  |  |  |
| 取消       | 保存                  |            |  |  |  |  |
|          | 0/1000 (量少30)       | )字)        |  |  |  |  |

#### 四、编辑和提交作品

如果此时进入的是读后感撰写的计划详情页作品可编辑/提交;点击"编辑"按钮进入作品编辑页面,在此页面
 可修改上一次保存的作品内容,编辑完成点击"保存"时,作品内容审核通过再次回到计划详情页面。

| <      | 计划详情                                     | ••• •             |
|--------|------------------------------------------|-------------------|
| 读      | 后感撰写 ####                                |                   |
| 0      | 计划时间: 03.17-05.17                        |                   |
| -      | ACUIX: MINORODI RELET                    |                   |
| 1      | 内容要求                                     |                   |
| 认<br>品 | 真阅读红色主题系列图书,感悟和总结他<br>贡和精神特质,结合自己的生活和学习, | 也们身上的优良<br>撰写读后感。 |
|        | 格式要求                                     |                   |
| 1.]    | I接输入或者将文字复制到作品页面提交                       | 8                 |
| 24     | 2回客馆专场开阔 常洋宝女是灯石品子                       | 「结合形式:            |
|        | *                                        | vConsole          |
| c      | 参加活动                                     |                   |
| +      | 活动时间:3月1日-6月30                           | 已參加               |
| e      | 编辑作品                                     |                   |
| e      | 握交时间:6月1日-7月31<br>提交作品                   | 编辑                |
| 1      | 提交时间: 6月1日7月31                           |                   |
| e      | ) <b>分享投票</b><br>投票时间:7月1日-8月31          | 待开户               |
| 0      | <b>专家评选</b><br>评选时间:9月1日10月31            | 待开启               |

② 如果此时进入的是故事大会的计划详情页编辑作品的状态为审核中,此时不可编辑,提交作品功能为待开启,语 音内容审核通过后可再编辑/提交作品,审核不通过时会展示审核未通过的原因,审核通过/不通过都会收到小程序 的审核结果消息提醒。

| 计划详情 ••• ④                                                                      | く 计划详情 ••• ④                                                                                 | 服务通知                     |
|---------------------------------------------------------------------------------|----------------------------------------------------------------------------------------------|--------------------------|
| 故事大会 國行中                                                                        | 故事大会 (選行中)                                                                                   | 1500 甲核纪米通知              |
| ◎ 计划时间: 03.17-05.17                                                             | <ul> <li>◎ 计划时间: 03.17-05.17</li> <li>2. 发布人: AReader領读者老师</li> </ul>                        | 审核时间 2021-03-26 18:10:47 |
| ▲ Andequer et let ± 2 m                                                         | ☆ 内容要求                                                                                       | 温馨提示 审核已通过,快来提交吧!        |
| 人真阅读红色主题系列图书,并根据自身理解,紧扣<br>红色基因"主题,讲述自己理解的红色人物故事,结合<br>1己的感受,通过多种创新形式讲述红色事迹对自己产 | 认真阅读红色主题系列图书,并极度自身理解,紧扣<br>"红色基团"主题,讲述自己理解的红色人物故事,结合<br>自己的感受,通过多种创新形式讲述红色事迹对自己产<br>生的标识和宽义。 | 进入小程序查看                  |
| e的影响和意义。<br>▶ 格式要求                                                              | ☆格式要求 vConsole                                                                               |                          |
| *                                                                               | *                                                                                            | <b>44</b> 书香校园沙盒         |
| ● 参加活动<br>活动时间: 3月1日-6月30                                                       | ○ 参加活动<br>活动时间: 3月1日-6月30                                                                    | 作品审核结果通知                 |
| ) 编辑作品 审核中<br>提交时间:6月1日-7月31                                                    | 3 编辑作品<br>报交时间: 6月1日-7月31                                                                    | 审核结果 审核已通过               |
| <b>提交作品</b> 待开启 待开启                                                             | <ul> <li></li></ul>                                                                          | 审核时间 2021-03-30 16:30:34 |
| 分享投票                                                                            | <ul> <li>3 分享投票</li> <li>投票时间: 7月1日-8月31</li> </ul>                                          | 温等提示 <b>甲核口通过,伏米提父吧!</b> |
| 投票时间:7月1日-8月31<br>3 专家评选                                                        | <b>专家评选</b><br>待开启                                                                           | 进入小程序查看                  |

③ 当计划详情页的"提交"按钮为可点击时,点击"提交"按钮,此时会弹出提交后不可修改的提示框,点击"确 定"按钮,会弹出"作品提交成功"提示框,点击此提示框的"X"按钮,将会回到计划详情页,此时分享功能已开

### 五、查看作品

① 作品提交成功后可在计划详情点击"查看"按钮,进入作品详情查看作品内容。

② 如已退出小程序,可使用手机号+验证码登录 Areader 领读者书香校园小程序,在阅读中心首页-我的阅读任务
 中,点击您参加的活动进入计划详情页,点击"查看"按钮,进入作品详情查看作品内容。

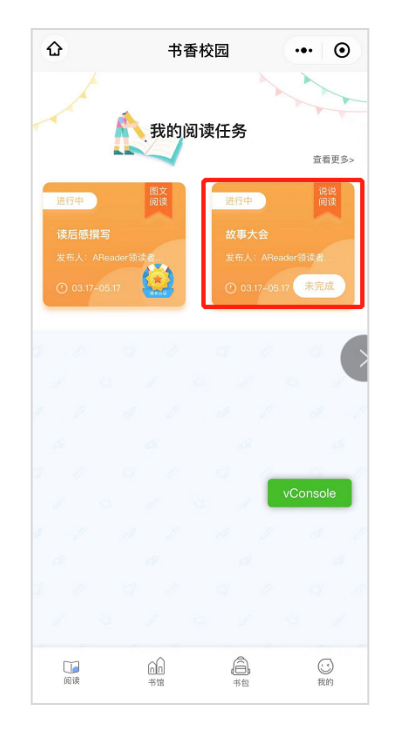

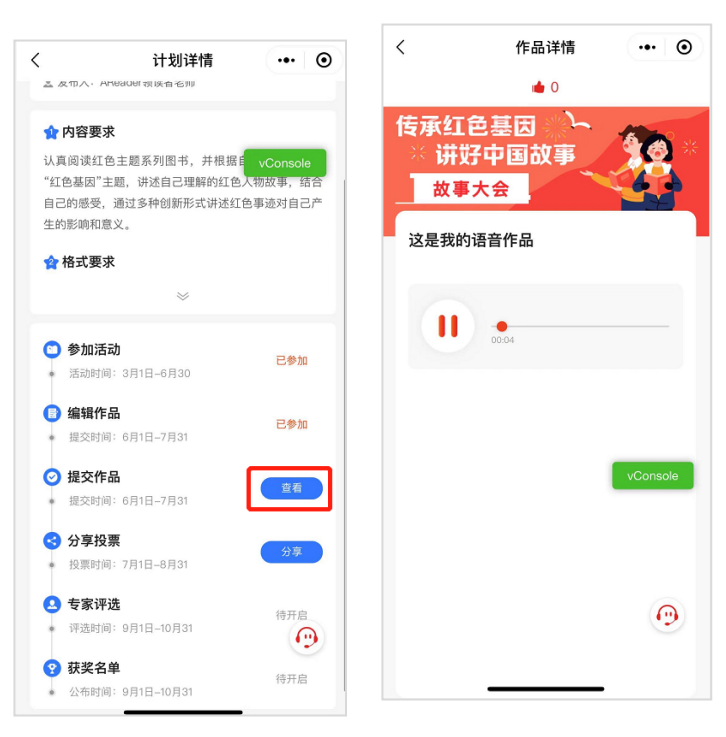

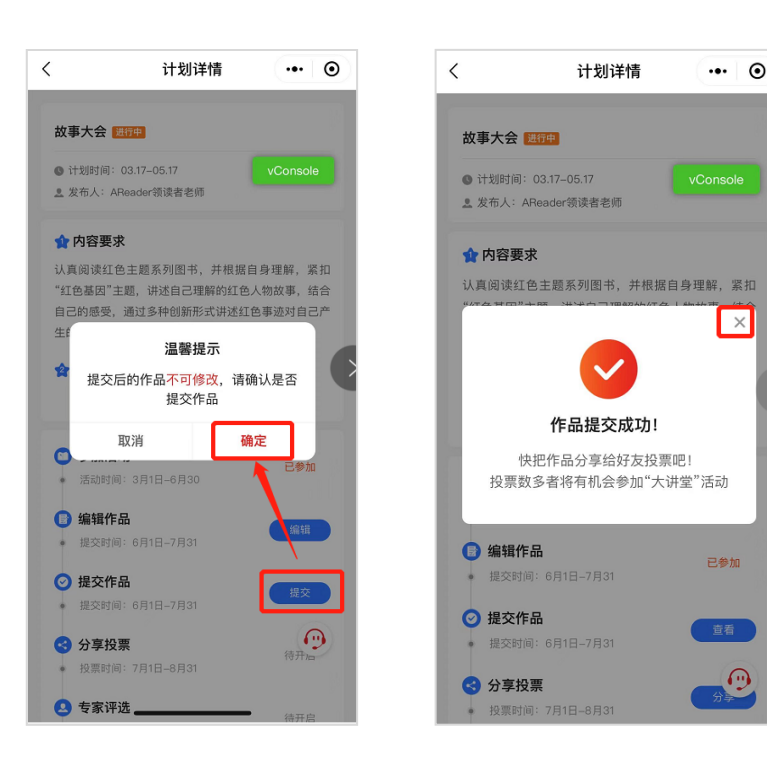

### 六、分享和投票

在计划详情点击"分享"按钮,到达分享海报页面,分享作品有两种方式:

① 微信分享,点击"微信分享"将作品分享给微信好友/好友群

② 朋友圈分享,点击"朋友圈分享"将提示"图片保存成功,快去分享朋友圈吧~",这时作品海报已保存到手机
 相册,使用手机相册中的海报图片发布朋友圈即可。

③ 好友点击收到的分享消息,进入作品详情页,点击底部的"大拇指"可为 Ta 投票。投票规则为每人每天可投一票,自己可为自己投票。

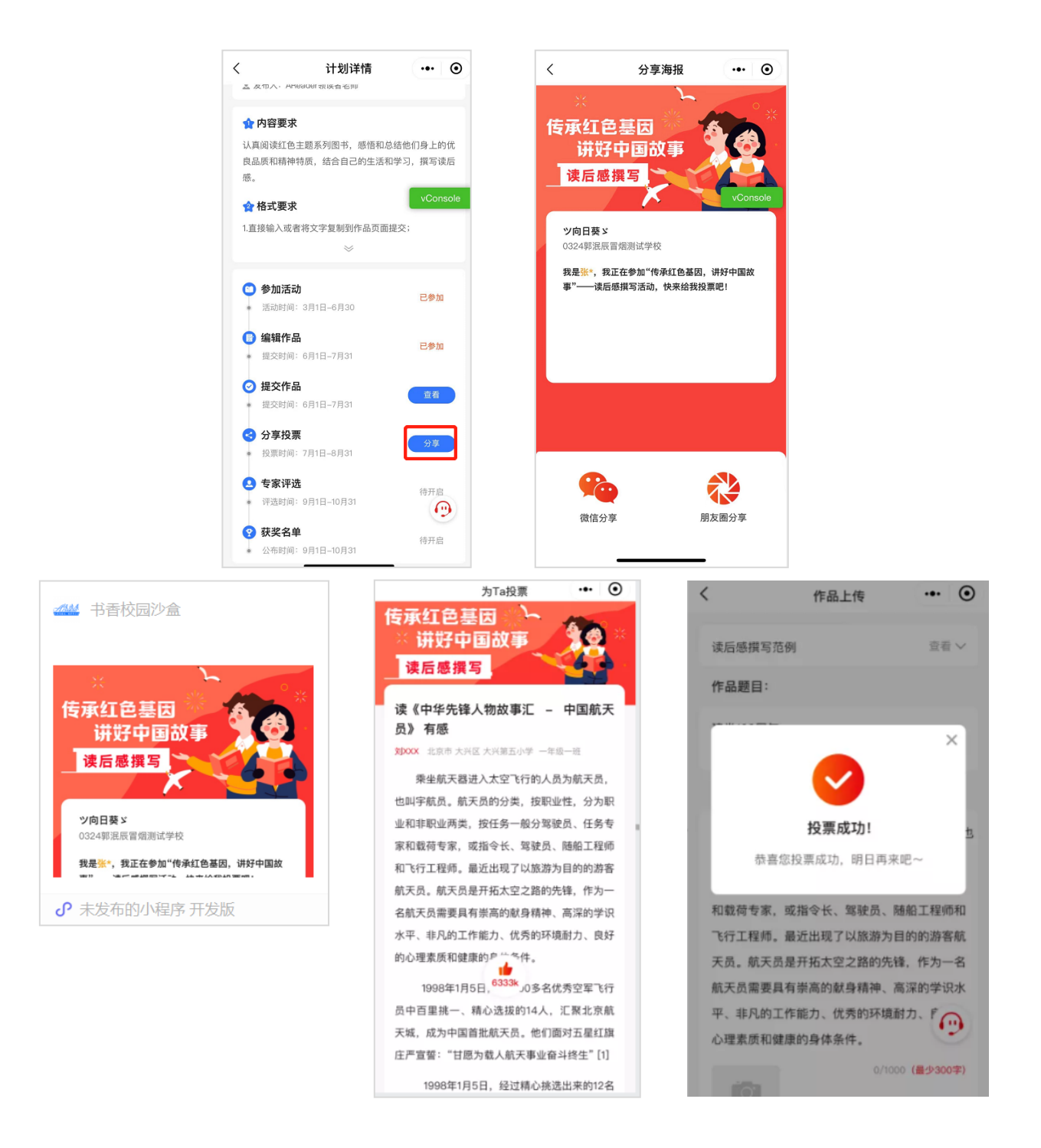